# 廚工薪資統計資料收集操作流程

## 國立成功大學 人工智能數位轉型研究中心

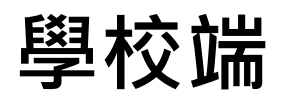

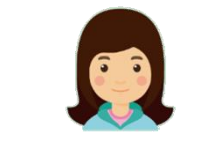

營養師 / 午餐執秘

### 

☆ 🔒 : 智慧化校園餐飲服務平臺 帳號暨資料管理網頁 【教育雲端帳號】登入 【廠商/團膳廠商】登入 【廚勤人員】登入 【計畫網站】新學校午餐創新推動計畫 【隱私權宣告】 客服中心與專線 service.aisnd@gmail.com 電話06-2096155#55 56

## 智餐平臺登入網址https://ijia.k12ea.gov.tw/op/schLogin.aspx

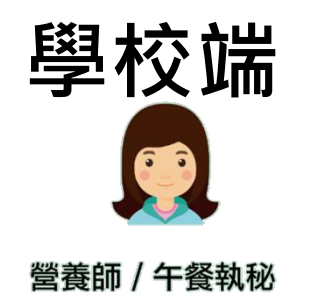

# 填寫廚工薪資調查資料

1. 進入『廚工薪資調查』分頁。

## 請依110學年度學校廚工狀況,新增/刪除/編輯廚工 薪資調查。

| <b>智餐平臺</b>           | ≡                  |                                                                              |           |               |               |                 |          | ,您好一番               | 出 |  |  |  |
|-----------------------|--------------------|------------------------------------------------------------------------------|-----------|---------------|---------------|-----------------|----------|---------------------|---|--|--|--|
| 主選單                   | <u></u>            |                                                                              |           |               |               |                 |          |                     |   |  |  |  |
| ♥ 權限管理                | 廚丄新貨               | 尌丄新貧調貸                                                                       |           |               |               |                 |          |                     |   |  |  |  |
| <b>&amp;</b> 維護食登上傳帳密 | 備註:                |                                                                              |           |               |               |                 |          |                     |   |  |  |  |
| \$ 食材價格查詢             | 1. 此薪資是<br>2. 獲政府補 | 1. 此薪資是包括依法應參加之勞工保險、全民健康保險及勞工退休金雇主應負擔之費用。<br>2. 獲政府補助及學校支應廚丁之金額,皆以1位廚丁為計算對象。 |           |               |               |                 |          |                     |   |  |  |  |
| ■ 問卷調查                | 3. 若廚工聘            | 偏尚未滿1年,                                                                      | 以1年試算為原則。 | 0             |               |                 |          |                     | 1 |  |  |  |
| ■ 設備管理                | ▲ 資料匯出             | + 新增                                                                         |           |               |               |                 |          |                     |   |  |  |  |
| 📽 資源共享                |                    | 廚工名稱                                                                         | 薪資(可複選)   |               | 是否有額外獎金或津貼    | 獲政府補助之廚工金額      | 學校支應廚工金額 | 是否持有丙级(以上)中餐烹調技術士證照 |   |  |  |  |
| 🚚 原物料管理               |                    |                                                                              |           |               | 無資料           |                 |          |                     |   |  |  |  |
|                       | 總計                 | 總人數 <u>0</u>                                                                 |           | <u>0</u> 元/每時 | <u>0</u> 元/每月 | <u>0</u> 總時數/每3 | E        | <u>0</u> 總月數/每年     |   |  |  |  |
| 平平車轉換系統               | 平均                 |                                                                              |           | <u>0</u> 元/每時 | <u>0</u> 元/每月 | <u>0</u> 總時數/每5 | E        | <u>0</u> 總月數/每年     |   |  |  |  |
| <b>是</b> 食材名稱更新       |                    |                                                                              |           |               |               |                 |          |                     |   |  |  |  |
| 圖 廚工薪資調查              |                    |                                                                              |           |               |               |                 |          |                     |   |  |  |  |

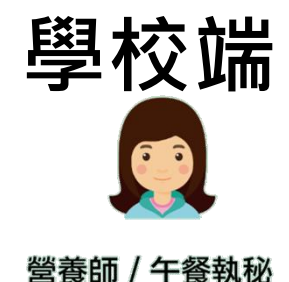

# 新增廚工薪資調查資料

- 1. 若需新增一位廚工人員薪資資料,點選**新增**。進行編輯。
- 2. 編輯完成後點選『儲存』圖示( 💾 ),進行存檔。
- 3. 自動統計學校廚工人數及薪資資訊。

| 智餐平臺                  | =            |                                                                              |  |            |            |          | ,您好               | 登出 |  |  |  |  |
|-----------------------|--------------|------------------------------------------------------------------------------|--|------------|------------|----------|-------------------|----|--|--|--|--|
| 主選單                   |              |                                                                              |  |            |            |          |                   |    |  |  |  |  |
| ♥ 權限管理                | 樹上新資調查       |                                                                              |  |            |            |          |                   |    |  |  |  |  |
| <b>&amp;</b> 維護食登上傳帳密 | 備註:          |                                                                              |  |            |            |          |                   |    |  |  |  |  |
| \$ 食材價格查詢             | 1. 此薪資是包括依法服 | 1. 此薪資是包括依法應參加之勞工保險、全民健康保險及勞工退休金雇主應負擔之費用。<br>2. 二二二、前及學校支應廠工之金額,皆以1位廠工為計算對象。 |  |            |            |          |                   |    |  |  |  |  |
| ■ 問卷調查                | 僱尚未滿1        | 年,以1年試算為原則。                                                                  |  |            |            |          |                   |    |  |  |  |  |
| 🛢 設備管理                | ▲ 資料匯出 +新増   |                                                                              |  |            |            |          |                   |    |  |  |  |  |
| 督 資源共享                | 廚工名科         | 蘇 薪資(可複選)                                                                    |  | 是否有額外獎金或津貼 | 獲政府補助之廚工金額 | 學校支應廚工金額 | 是否持有丙级(以上)中餐烹調技術士 | 證照 |  |  |  |  |
| 🚚 原物料管理               |              |                                                                              |  | 無資料        |            |          |                   |    |  |  |  |  |
|                       |              |                                                                              |  |            |            |          |                   |    |  |  |  |  |
| 2 智慧化采單轉換系統           |              |                                                                              |  |            |            |          |                   |    |  |  |  |  |
| 曼 智餐平臺食材名稱更新          |              |                                                                              |  |            |            |          |                   |    |  |  |  |  |

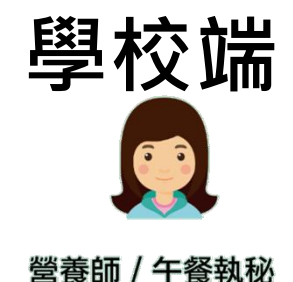

## 新增廚工薪資調查資料

- 若需新增一位廚工人員薪資資料,點選『新增』進行 編輯。
- 2. 編輯完成後點選『儲存』圖示( 💾 ),進行存檔。
- 3. 自動統計學校廚工人數及薪資資訊。

| ■  厨工薪資調查   備註: <ol> <li>此薪資是包括依法應參加之勞工保險、全民健康保險及勞工退休金雇主應負擔之資用。 </li> <li>獲政府補助及學校支應廚工之金額,皆以1位廚工為計算對象。 </li> <li>若廚工聘僱尚未滿1年,以1年試算為原則。 </li> </ol> |                |            |                                |                                   |      |                                   | 備註:<br>1.薪資欄位為可複選欄位,若廚工薪資為時<br>薪及月薪兼有者,請勾選兩個選項,並填<br>寫薪資資料。 |                                   |      |                                                     |  |
|----------------------------------------------------------------------------------------------------|----------------|------------|--------------------------------|-----------------------------------|------|-----------------------------------|-------------------------------------------------------------|-----------------------------------|------|-----------------------------------------------------|--|
| 2                                                                                                    | 廚工名稱           | 薪資(可複選)    |                                | 是否有額外獎金或                          | 津貼   | 獲政府補助之廚工                          | 金額                                                          | 學校文應廚工金額                          | Į    | 是否持有丙級(以上)中餐烹調技術士證<br>照                             |  |
| 1 🕒 k                                                                                                    |                | □月薪<br>□時薪 |                                | <ul><li>● 是</li><li>○ 否</li></ul> | 元/每年 | <ul><li>● 是</li><li>○ 否</li></ul> | 元/每年                                                        | <ul><li>● 是</li><li>○ 否</li></ul> | 元/每年 | <ul> <li>是 證照名稱</li> <li>證照字號</li> <li>否</li> </ul> |  |
| 總計<br>平均                                                                                                    | 總人數 <u>0</u> 人 |            | <u>0</u> 元/每時<br><u>0</u> 元/每時 | <u>0</u> 元/每月<br><u>0</u> 元/每月    |      | <u>0</u> 總時<br><u>0</u> 總時        | ī數/每年<br>ī數/每年                                              |                                   |      | <u>0</u> 總月數/每年<br><u>0</u> 總月數/每年                  |  |

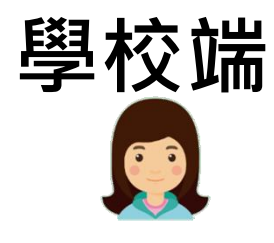

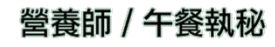

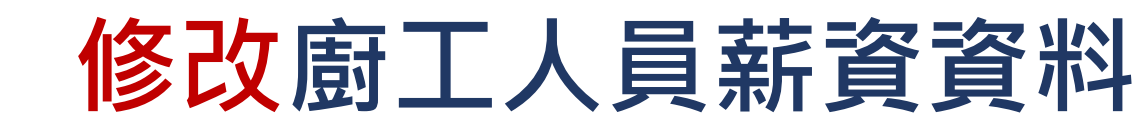

- 1. 若廚工人員薪資資料有誤,點選『編輯』圖示( )進 行修改。
- 2. 修改完畢請點選『儲存』圖示( 💾 )。

### 廚工薪資調查

#### 備註:

- 1. 此薪資是包括依法應參加之勞工保險、全民健康保險及勞工退休金雇主應負擔之費用。
- 2. 獲政府補助及學校支應廚工之金額,皆以1位廚工為計算對象。
- 3. 若廚工聘僱尚未滿1年,以1年試算為原則。

#### 🎿 資料匯出 🚽 新增

| 1  | 廚工名稱           | 薪資(可複選)                                                  | 是否有額外獎金或津貼        | 獲政府補助之廚工金額                                              | 學校支應廚工金額 | 是否持有丙級(以上)中餐烹調技術士證照                                                             |
|----|----------------|----------------------------------------------------------|-------------------|---------------------------------------------------------|----------|---------------------------------------------------------------------------------|
| 1  | 陳信宏            | <ul> <li>☑ 月薪 20000 元,總月數 9 月/年</li> <li>□ 時薪</li> </ul> | ○<br>● 否          | <ul> <li>● 是 3000</li> <li>元/每年</li> <li>○ 否</li> </ul> | ○是<br>◎否 | <ul> <li>是 證照名稱</li> <li>中餐烹調丙級技術士</li> <li>證照字號</li> <li>110-123456</li> </ul> |
| 總計 | 總人數 <u>1</u> 人 | <u>0</u> 元/每時                                            | <u>20000</u> 元/每月 | <u>0</u> 總時數/ <del>3</del>                              | 每年       | <u>9</u> 總月數/每年                                                                 |
| 平均 |                | <u>0</u> 元/每時                                            | <u>20000</u> 元/每月 | <u>0</u> 總時數/新                                          | 每年       | <u>9</u> 總月數/每年                                                                 |

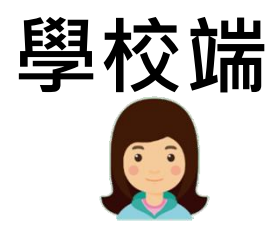

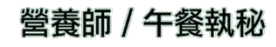

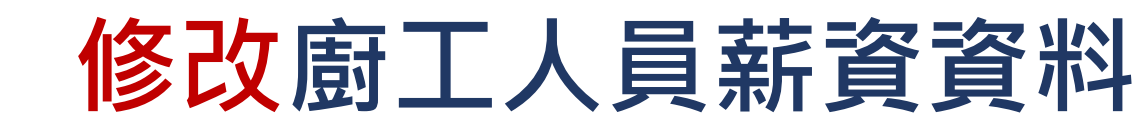

- 1. 若廚工人員薪資資料有誤,點選『編輯』圖示( )進 行修改。
- 2. 修改完畢請點選『儲存』圖示( 💾 )。

### 廚工薪資調查

### 備註:

- 1. 此薪資是包括依法應參加之勞工保險、全民健康保險及勞工退休金雇主應負擔之費用。
- 2. 獲政府補助及學校支應廚工之金額,皆以1位廚工為計算對象。
- 3. 若廚工聘僱尚未滿1年,以1年試算為原則。

#### 📩 資料匯出 🔰 🕂 新增

| 6  |     | 廚工名稱           | 薪資(可複選)                                                | 是否有額外獎金或津貼        | 獲政府補助之廚工金額                                | 學校支應廚工金額 | 是否持有丙級(以上)中餐烹調技術士證<br>照                                                                                                    |  |  |
|----|-----|----------------|--------------------------------------------------------|-------------------|-------------------------------------------|----------|----------------------------------------------------------------------------------------------------|--|--|
| 1  | E × | 陳信宏            | <ul> <li>☑月薪 20000 元,總月數 9 月/年</li> <li>□時薪</li> </ul> | ○是<br>●否          | <ul> <li>● 是 3000</li> <li>○ 否</li> </ul> | ○是<br>●否 | <ul> <li>         ・ 置照名稱         <ul> <li>中餐烹調丙級技術士</li> <li>證照字號</li> </ul> </li> <li>         Tananaa</li> </ul> <li>         O 否     </li> |  |  |
| 總計 |     | 總人數 <u>1</u> 人 | <u>0</u> 元/每時                                          | <u>20000</u> 元/每月 | <u>0</u> 總時數/每                            | 年        | <u>9</u> 總月數/每年                                                                                                    |  |  |
| 平均 |     |                | <u>0</u> 元/每時                                          | <u>20000</u> 元/每月 | <u>0</u> 總時數/每                            | 年        | <u>9</u> 總月數/每年                                                                                                    |  |  |

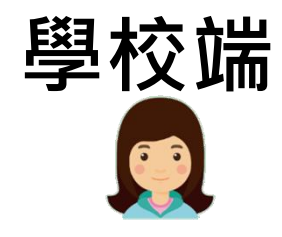

# 刪除廚工人員薪資資料

## 若需刪除廚工人員薪資資料,點選 開除。圖示( 前) 進行刪除。

營養師 / 午餐執秘

廚工薪資調查

### 備註:

1. 此薪資是包括依法應參加之勞工保險、全民健康保險及勞工退休金雇主應負擔之費用。

2. 獲政府補助及學校支應廚工之金額,皆以1位廚工為計算對象。

3. 若廚工聘僱尚未滿1年,以1年試算為原則。

#### 📩 資料匯出 🚽 新增

| 1  |   | 廚工名稱           | 薪資(可複選)                                                  | 是否有額外獎金或津貼        | 獲政府補助之廚工金額                                              | 學校支應廚工金額 | 是否持有丙級(以上)中餐烹調技術士證照                                                             |
|----|---|----------------|----------------------------------------------------------|-------------------|---------------------------------------------------------|----------|---------------------------------------------------------------------------------|
| 1  | 1 | 陳信宏            | <ul> <li>☑ 月薪 20000 元,總月數 9 月/年</li> <li>□ 時薪</li> </ul> | ○是<br>◎ 否         | <ul> <li>● 是 3000</li> <li>元/每年</li> <li>○ 否</li> </ul> | ○是<br>◎否 | <ul> <li>是 證照名稱</li> <li>中餐烹調丙級技術士</li> <li>證照字號</li> <li>110-123456</li> </ul> |
| 總計 |   | 總人數 <u>1</u> 人 | <u>0</u> 元/每時                                            | <u>20000</u> 元/每月 | <u>0</u> 總時數/#                                          | 每年       | <u>9</u> 總月數/每年                                                                 |
| 平均 |   |                | <u>0</u> 元/每時                                            | <u>20000</u> 元/每月 | <u>0</u> 總時數/新                                          | 每年       | <u>9</u> 總月數/每年                                                                 |

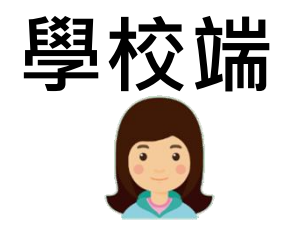

營養師 / 午餐執秘

廚工薪資調查

# 匯出廚工人員薪資資料

## 1. 若需匯出廚工人員薪資資料,點選**資料匯出**。即可 匯出EXCEL檔案。

| 1+++++ |  |
|--------|--|
| 16日三十  |  |
|        |  |

- 1. 此薪資是包括依法應參加之勞工保險、全民健康保險及勞工退休金雇主應負擔之費用。
- 2. 獲政府補助及學校支應廚工之金額,皆以1位廚工為計算對象。
- 3. 若廚工聘僱尚未滿1年,以1年試算為原則。

▲ 資料匯出 +新增

|   |                                                                                                    | 廚工名稱 | 薪資(可複選)    | 薪資(可複選)      |  |    | 獲政府補助之廚工金額   | 學校支應廚工金額 | 是否持有丙級(以上)中餐烹調技術士證照 |
|---|----------------------------------------------------------------------------------------------------|------|------------|--------------|--|----|--------------|----------|---------------------|
| 1 |                                                                                                    |      | ☑ 月薪 20000 | 元, 總日數 9 日/年 |  | ○是 | ◎ 是 3000 元/每 | 至年 ○是    | ◎ 是 證照名稱 中餐烹調丙級技術士  |
|   | in 1997 in 1997 in 199 | 陳信宏  | □ 時薪       |              |  | ◎否 | ○否           | ◎否       | 證照字號 110-123456     |

| _  |                |      |         |     |       |     |            |               |              |                  |            |                |                     |             |            |
|----|----------------|------|---------|-----|-------|-----|------------|---------------|--------------|------------------|------------|----------------|---------------------|-------------|------------|
|    | 臺南市測試國小廚工薪資查詢表 |      |         |     |       |     |            |               |              |                  |            |                |                     |             |            |
| 编號 | 學校名稱           | 廚工姓名 | 月薪(元)   | 總月數 | 時新(元) | 總時數 | 是否有額外獎金或津貼 | 額外獎金或津貼(元/每年) | 是否獲政府補助之廚工金額 | 獲政府補助之廚工金額(元/每年) | 學校是否支應廚工金額 | 學校支應廚工金額(元/每年) | 是否持有丙級(以上)中餐烹調技術士證照 | 證照名稱        | 證照字號       |
| 1  | 臺南市測試國小        | 陳信宏  | 20000   | 9   |       |     | 否          |               | 是            | 3000             | 否          |                | 是                   | 中餐烹調丙級技術士證照 | 110-123456 |
|    |                | 總計   | : 20000 | 9   | 0     | 0   |            |               |              |                  |            |                |                     |             |            |
|    |                | 平均   | : 20000 | 9   | 0     | 0   |            |               |              |                  |            |                |                     |             |            |
|    |                |      |         |     |       |     |            |               |              |                  |            |                |                     |             |            |

### ※ 智餐平臺客服方式可透過客服專線、LINE群組、公務信箱及此網站留言聯繫我們:

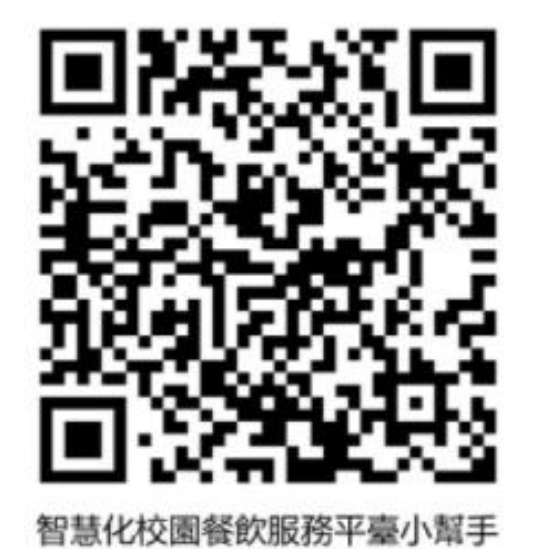

客服專線:06-2096155分機55或56
 客服專線:週一至週五9:00-17:30(例假日暫停服務)

- 公務信箱: ai4dtcenter@gmail.com
   LINE客服: 週一至週五7:00-17:30(例假日暫停服務)
- LINE 客 服:@566aulcm

公務信箱: 週一至週五9:00-17:30 (例假日暫停服務)

• 網站留言:

週一至週五9:00-17:30 (例假日暫停服務)